## **Christmas and Thanksgiving Form Entry Instructions**

- 1. Go to: login.salesforce.com, enter username and password
  - a. <u>aaf@serve68.org</u>
  - b. Christmas21
  - c. 1<sup>st</sup> time logging in, will ask for verification code. Text 970-231-6445 Stephanie will send you back your code
  - d. Go to serve68.org/training for online version of this guide & video example for entry

| -      |                                                                       |           |              |             | Q Searc    |  |  |  |  |
|--------|-----------------------------------------------------------------------|-----------|--------------|-------------|------------|--|--|--|--|
| ***    | SPOC Application                                                      | Home      | Dashboards 🗸 | Clients 🗸   | Services 🗸 |  |  |  |  |
| 5-77 ( | COUSTAINS CONTRACT                                                    | )))   i(( | 7/11-7/1     | 125.11G17 \ |            |  |  |  |  |
|        | Clients<br>Family Festival 202                                        | 21 🖵 🖣    |              |             |            |  |  |  |  |
| a.     | Check upper left corner to make sure you are in the SPOC Application. |           |              |             |            |  |  |  |  |

- b. Click on the "Clients" tab.
- c. Click on drop down arrow on list view (to left of pin) and switch to Family Festival 2021

|    | Family Ass | sistanc    | e Fun  | ds 🗸         | Contract | ts 🗸     | Assets 8 | k Obsta | cles 🗸  | r       |          | 0           |
|----|------------|------------|--------|--------------|----------|----------|----------|---------|---------|---------|----------|-------------|
| '] | ( ////     | - <u> </u> | (()    |              | Jillit   | シバト      | -71(-7   | ///:=   | SILE    |         |          | ï1 <i>6</i> |
|    |            |            |        | New          | Disc     | over Con | npanies  | Imp     | oort    | Printak | ole View | ,           |
|    |            | ٩ :        | Searc  | h this list. | •        |          | \$ v     |         | - C     |         | ¢        | T           |
|    | V FF I     | D          | $\sim$ | Schools      |          |          | ~ s      | ~ L     | ast Nan | ne 🗸    | +        |             |
|    |            |            |        |              |          |          |          | S       | osa     |         |          |             |

- a. Use the search bar on the right of the screen, search for first and last name, last name, or phone number.
- b. If the name appears, click on the blue hyperlinked name under that Account Name column or Last Name Column
- c. If no name appears, click the "New Button" and select "Family Festival 2021" from the list and click next.

#### 4. EXISTING PROFILE

a.

| Pers<br>Aa                             | ron Account<br>ron Sosa                                            |                                                                    |                                                                    |                 |
|----------------------------------------|--------------------------------------------------------------------|--------------------------------------------------------------------|--------------------------------------------------------------------|-----------------|
| tle                                    | Phone (2) 🔻                                                        | Email<br>acesosa840@gmail.com                                      | Account Owner                                                      |                 |
| Related                                | Details                                                            | News                                                               |                                                                    |                 |
| ★ W <ol> <li>w</li> <li>cli</li> </ol> | <b>'e found no pote</b><br>'hen you are in a<br>ick on "Details" t | ntial duplicates of this C<br>n existing profile, the pa<br>o view | l <b>ients.</b><br>ge layout will be on the Related Lis            | t,              |
| <ul> <li>Program</li> </ul>            | Details                                                            |                                                                    |                                                                    |                 |
| Sign Up Site<br>Faith Church           |                                                                    | F                                                                  | ⊧stival Location<br>ort Collins                                    |                 |
| Sign Up Addre<br>3920 South S          | ss<br>Shields Street, Fort Collins (                               | F F                                                                | ID                                                                 |                 |
| Sign Up Date                           |                                                                    | #                                                                  | Attend                                                             |                 |
| i. Sk                                  | ip the Check In S                                                  | Section (only for Connect                                          | ion Events)                                                        |                 |
| ii. Fa<br>ha                           | amilies that have<br>ave sign up detai                             | been nominated by a sc<br>Is on the program details                | hool counselor or organization will tab. Ignore this column        |                 |
| iii. U<br>De                           | pdate first the Fe<br>ouble click on th                            | estival location and FFID<br>e Pencil icon and it will o           | see Festival Code Sheet to assign).<br>pen you up into "edit" mode |                 |
| iv. So<br>th                           | croll to Adopt Inf                                                 | ormation Section and ve                                            | rify contact information, update fie                               | elds            |
| V. Sk                                  | kip Agency Inforr                                                  | nation Section                                                     |                                                                    |                 |
| ∨ Child 1                              |                                                                    |                                                                    |                                                                    |                 |
| Name - Child 1                         |                                                                    | Child 1                                                            | Category 1                                                         |                 |
|                                        |                                                                    | F                                                                  |                                                                    | 6 <sup>10</sup> |

| Gender - Child 1         |   | Child 1 - Toy 1      |   |
|--------------------------|---|----------------------|---|
|                          | 1 |                      | 1 |
| Age - Child 1            |   | Child 1 - Category 2 |   |
|                          | / |                      | 1 |
| Child #1 School          |   | Child 1 - Toy 2      |   |
|                          | 1 |                      | 1 |
| Gift Request - Child 1 🚯 |   | Child 1 - Category 3 |   |
|                          | 1 |                      | 1 |
|                          |   | Child 1 - Toy 3      |   |
|                          |   |                      |   |

- i. A bulk of data entry is updating gift requests. There are 8 child options, update however many are on the form.
- Enter from top row of the Christmas form into the column on the left. Enter clothing sizes, sheet size, or information from the Other Gift Ideas section into the "Gift Request – Child #" field

- iii. Click from drop downs the category for a toy (ie Action Figures) The Category you pick determines your toy options. Do this for each toy option circles on the form
- **iv.** There are 5 Toy Spaces on the Online Form, many families pick more than that or circle a whole category. Pick 5 different / multiple categories from the family's form for online data entry.
- V. Move to Child 2
- vi. When all children are entered hit SAVE at the bottom of the profile
- vii. Click back to Clients Tab in Salesforce to start over

## 5. NEW PROFILE

| Fami   | ly Assista         | nce Fun | ds 🗸                                    | Contracts | $\sim$ | As     | sets &         | Obstacl | es 🗸   |                         |        |    |
|--------|--------------------|---------|-----------------------------------------|-----------|--------|--------|----------------|---------|--------|-------------------------|--------|----|
| //(_/  | 111.00             |         | ]]]]]]]]]]]]]]]]]]]]]]]]]]]]]]]]]]]]]]] | )))))(    | フパモ    | 5-7    | ( / )          | /////   | 1116   | $\langle       \rangle$ |        | i( |
|        | New Discover Compa |         |                                         |           |        |        |                | Impo    | ort    | Printa                  | ble Vi | ew |
|        | 0                  | Searc   | h this list                             |           |        |        | \$ <b>\$</b> - |         | C      | <b>*</b>                | ¢      | Ŧ  |
| $\sim$ | FF ID              | $\sim$  | Schools                                 |           |        | $\sim$ | s              | ✓ Las   | st Nan | ie `                    | ~      |    |
|        |                    |         |                                         |           |        |        |                | Sos     | sa     |                         |        |    |

- а.
- i. If a name doesn't show up in your search, you can try phone number (in case of a typo) if no name still appears. Click the "New" Button. A dialogue box will open up with Record Type Options. Click the circle button next to "Family Festival 2021.
- **ii.** A new profile will open that is completely blank! Follow the instructions above for 4b-c. Update Festival location and ID, add in all Family Contact Information, Skip Agency section, Update Toy & Child section. Hit save.

#### **Thanksgiving Forms**

- 1. All Thanksgiving Forms will be new profiles
- 2. Click New and Select "Thanksgiving 2021" from the list, click Next
- 3. Skip the Distribution Pick Up Section
- 4. Fill In Program Details: Thanksgiving Location, Thanksgiving Number, and pick the first listed child's school to put in the School field.
- 5. Fill in Family Information fields from the form
- 6. Hit Save & New, or if you are finished, select Save.

# Church Code List: Festival Location / Festival Code

## **Fort Collins**

| Thanksgiving: AC  |
|-------------------|
|                   |
| Thanksgiving: CPC |
|                   |
|                   |
|                   |
| Thanksgiving: OC  |
|                   |
|                   |
| Thanksgiving: TC  |
| Thanksgiving: TG  |
|                   |
| Thanksgiving: WOL |
|                   |

## Loveland

Derby Hill – DH

## Windsor

Bethel Lutheran – WRBL Foundations Windsor – WRFC Living Rock – WRLR Timberline Windsor - WRTC Traverse Christian – WRTC

# Greeley

Journey Christian Church – GRJC Rez. Church – GRRC Vineyard Church – GRVC

## Fort Morgan, Alamosa, Wellington, Carr: TBD